## **GHF School Meals - Ordering Facility User Guide**

For first time users, enter the access code provided in the box below and 'register'.

| Gonerby Hill Foot<br>Church of England Primary St<br>School Meals Ordering | chool cloud meals                                          |
|----------------------------------------------------------------------------|------------------------------------------------------------|
| Login / Register                                                           |                                                            |
| Login / Register                                                           |                                                            |
| Already registered?                                                        | Need an Account?                                           |
| Email Address                                                              | We have sent you an access code in the post - please enter |
| Password                                                                   | tin the box below:                                         |
| Log In Forgot Password                                                     | Register                                                   |
|                                                                            |                                                            |
| Further info: Our Details                                                  | © Copyright 2015 by <u>Cloud Meals</u>                     |

Once you have registered, you can access the site using your email address and a password that you have set.

## Register

Your Details

| Name                                                      | Mr Joe                                         | E                                | Bloggs   |                                                               |                                                         |                            |
|-----------------------------------------------------------|------------------------------------------------|----------------------------------|----------|---------------------------------------------------------------|---------------------------------------------------------|----------------------------|
| Email Address                                             | joe_bloggs@hotmail.c                           | co.uk                            |          | ×                                                             |                                                         |                            |
| Password                                                  | •••••                                          |                                  |          |                                                               |                                                         |                            |
| Confirm Password                                          | •••••                                          |                                  |          |                                                               |                                                         |                            |
| Reminders                                                 | ☑ Send me reminde                              | er emails ea                     | ach week |                                                               |                                                         |                            |
|                                                           |                                                |                                  |          |                                                               |                                                         |                            |
| Your Children                                             |                                                |                                  |          |                                                               |                                                         |                            |
| Your Children<br>Child 1                                  | Joel                                           | Bloggs                           |          | 03-05-2009                                                    | Y1 Sendak - Miss Brassington                            | ~                          |
| Your Children<br>Child 1<br>Child 2                       | Joel<br>first name                             | Bloggs<br>last name              | 2        | 03-05-2009<br>date of birth                                   | Y1 Sendak - Miss Brassington                            | <b>&gt;</b>                |
| Your Children<br>Child 1<br>Child 2<br>Child 3            | Joel<br>first name<br>first name               | Bloggs<br>last name              | 2        | 03-05-2009<br>date of birth<br>date of birth                  | Y1 Sendak - Miss Brassington<br>Class<br>Class          | <b>&gt;</b><br><b>&gt;</b> |
| Your Children<br>Child 1<br>Child 2<br>Child 3<br>Child 4 | Joel<br>first name<br>first name<br>first name | Bloggs<br>last name<br>last name | e        | 03-05-2009<br>date of birth<br>date of birth<br>date of birth | Y1 Sendak - Miss Brassington<br>Class<br>Class<br>Class | ><br>><br>>                |

Enter yours and your child/children's details. In the 'Class' option, make sure you select your child's year group as well as their class.

Once registered, you can start to place orders. Select the week that you wish to place your order.

| Calendar     |                 |                     |                    | Place an Order | My Account Log C |
|--------------|-----------------|---------------------|--------------------|----------------|------------------|
| Calendar     |                 |                     |                    |                |                  |
|              | Nothing ordered | d 📕 Partially order | ed 🔲 Fully ordered | Holiday        |                  |
|              | Monday          | Tuesday             | Wednesday          | Thursday       | Friday           |
| w/c 8th Jun  | 8th Jun         | 9th Jun             | 10th Jun           | 11th Jun       | 12th Jun         |
| w/c 15th Jun | 15th Jun        | 16th Jun            | 17th Jun           | 18th Jun       | 19th Jun         |

Select the choice of meal. All siblings appear on the same page and you can order as many days as you need.

## Meal Selection

| w/c 8th June 2015                                                               | Selection currently in basket |
|---------------------------------------------------------------------------------|-------------------------------|
| Monday                                                                          | Joel                          |
| Main                                                                            |                               |
| Jacket potato filled with baked beans, grated cheddar cheese or tuna mayonnaise |                               |
| (v) Quorn sausage with mashed potato                                            |                               |
| Lincolnshire sausage with mashed potato                                         |                               |
| Dessert                                                                         |                               |
| (v) Choice of fresh fruit                                                       |                               |
| Pear & chocolate sponge with chocolate sauce                                    |                               |
| (v) Fruit flavoured organic yoghurt                                             |                               |
|                                                                                 | Tuesday >                     |
|                                                                                 | Proceed to Checkout >         |

It helps if you place a dessert order but on the day, your child can still choose.

## Basket

|          | ltem                                                                                                    |        | Price       |
|----------|----------------------------------------------------------------------------------------------------|--------|-------------|
| ×        | <b>Joel - <i>Mon 8th Jun</i></b><br>- Jacket potato filled with baked beans, grated cheddar cheese or tuna mayonnaise<br>- Choice of fresh fruit                 |        | £0.00       |
| ×        | Joel - <i>Tue 9th Jun</i><br>- Cheese and tomato quiche with potato wedges<br>- Fruit jelly and ice-cream                                                        |        | £0.00       |
| ×        | Joel - <i>Wed 10th Jun</i><br>- Roast beef & Yorkshire pudding with roast potatoes<br>- Raisin cookie and milk                                                   |        | £0.00       |
| ×        | Joel - <i>Thu 11th Jun</i><br>- Homemade tomato & basil soup with cheese baguette<br>- Pineapple upside-down pudding                                             |        | £0.00       |
| ×        | Joel - <i>Fri 12th Jun</i><br>- Seadog and ketchup with diced potatoes (sausage shaped breaded salmon cake served in a<br>bread roll)<br>- Choice of fresh fruit |        | £0.00       |
|          |                                                                                                    | Total: | £0.00       |
| < Back t | o Calendar                                                                                                    |        | Place Order |

Once you have ordered for the week, proceed to the checkout. Check your order and place it. Remember, Infant school meals are free. For junior pupils, you will be taken to the payment gateway and can use most major debit and credit cards.

| Calendar     |                 |                     |                    | Place an Order | My Account Log |
|--------------|-----------------|---------------------|--------------------|----------------|----------------|
| Calendar     |                 |                     |                    |                |                |
|              | Nothing ordered | d 📕 Partially order | ed 📕 Fully ordered | Holiday        |                |
|              | Monday          | Tuesday             | Wednesday          | Thursday       | Friday         |
| w/c 8th Jun  | 8th Jun         | 9th Jun             | 10th Jun           | 11th Jun       | 12th Jun       |
| w/c 15th Jun | 15th Jun        | 16th Jun            | 17th Jun           | 18th Jun       | 19th Jun       |

Select the 'Home' button to see that your order has been placed.